## Purchasing a Gift Card

- 1. Begin at uservices.case.edu, and you will see the below screen.
- 2. Click on the link labeled "Financials 9.2" (highlighted below)

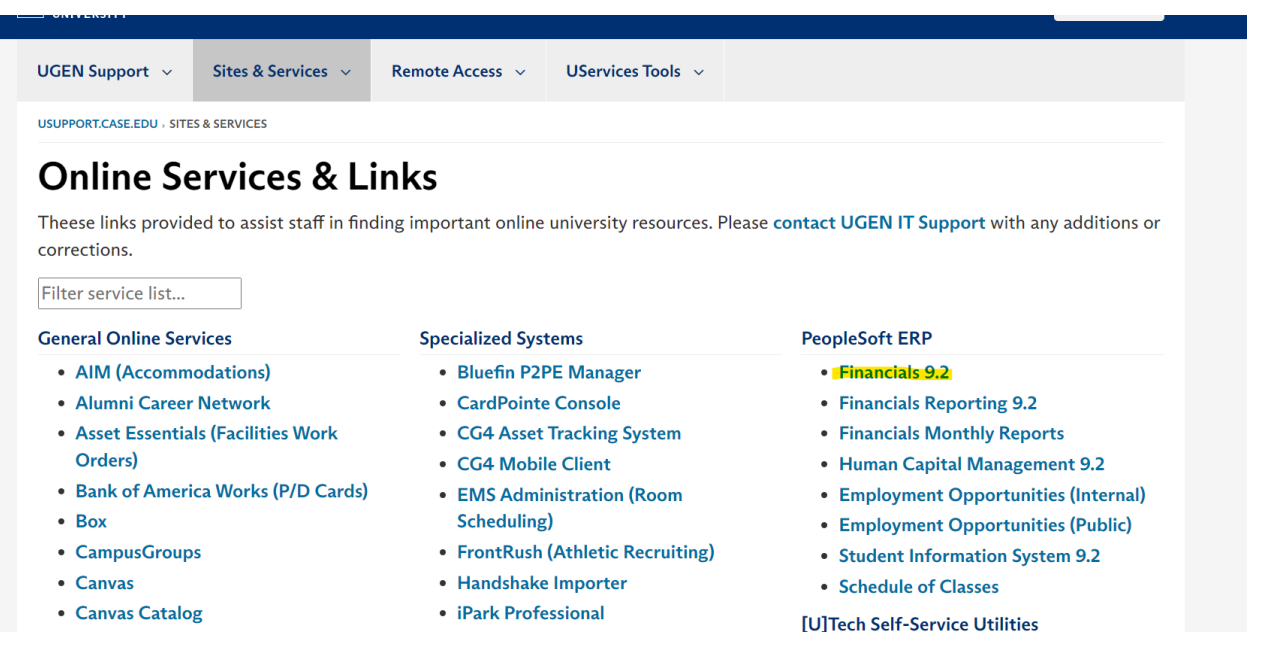

- 3. After signing with CWRU SSO, you will be taken to the homepage, which will look similar to below (some tiles may not be there given your level of access).
- 4. Click into the "Procurement" Tile
  - a. If you do not see the tile it is because you do not have access, which in that case you should speak with your supervisor

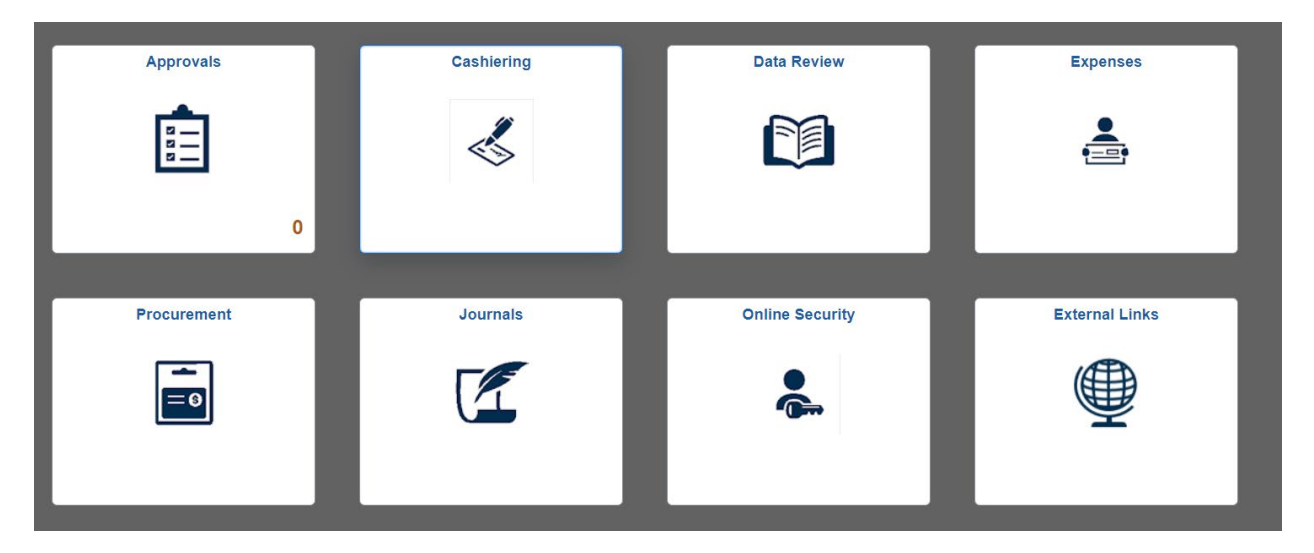

5. After clicking into the "**Procurement**" tile, you will be looking at the below screen. To start a new request, click on "**Requisitions**".

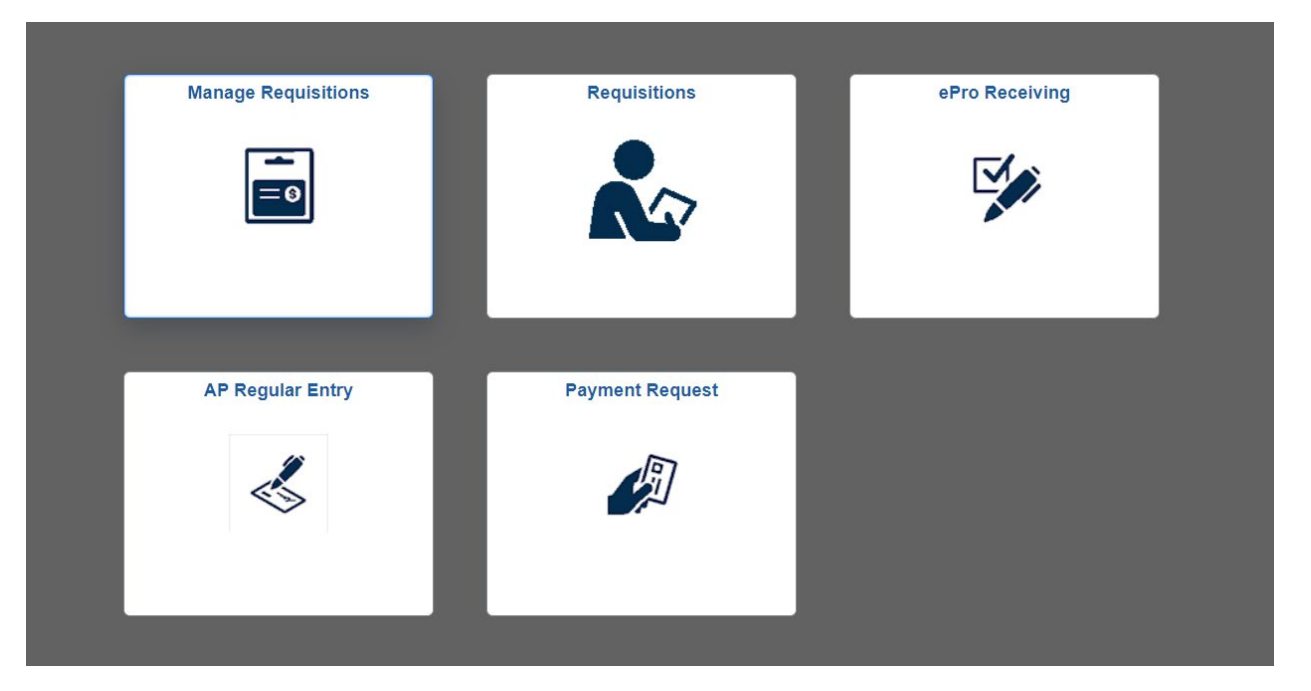

6. You will then be brought to the requisition homepage, and from there you will need to select "**SmartCart**" (highlighted below). You will be brought to the "**SmartCart**" homepage.

| Ş          | Catalog<br>Browse Catalogs<br>All Purchasing Catalog Items | <u>(</u> | SmartCART<br>Browse Supplier Websites<br>SmartCART                                    | Ę        | Express Item Entry<br>Create an Express Requisition                                                                                                    |
|------------|------------------------------------------------------------|----------|---------------------------------------------------------------------------------------|----------|----------------------------------------------------------------------------------------------------|
|            | Special Requests<br>Create a non-catalog request           |          | Forms<br>Create and Submit Forms<br>Business Card SDF<br>Business Cards               | <b>*</b> | Favorites<br>Browse Favorite Items and Services                                                                                                    |
| <b>-</b> ~ | Templates                                                  | 2        | ePro Services                                                                         |          | Recently Ordered                                                                                                    |
|            | Browse Company and Personal<br>Templates                   | ¥        | Request Services<br>Fixed Cost Service<br>Variable Cost Service<br>Time and Materials | ΠŒ       | View recently ordered items and<br>services<br>Professional Chocolatier<br>\$300 membership due's to be<br>Custom Fabrication of Medica<br>Lunar Festival Fireworks |

7. On the "**SmartCart**" homepage, search by supplier to find the vendor "**BlackHawk**", who is the only authorized gift card vendor within our system.

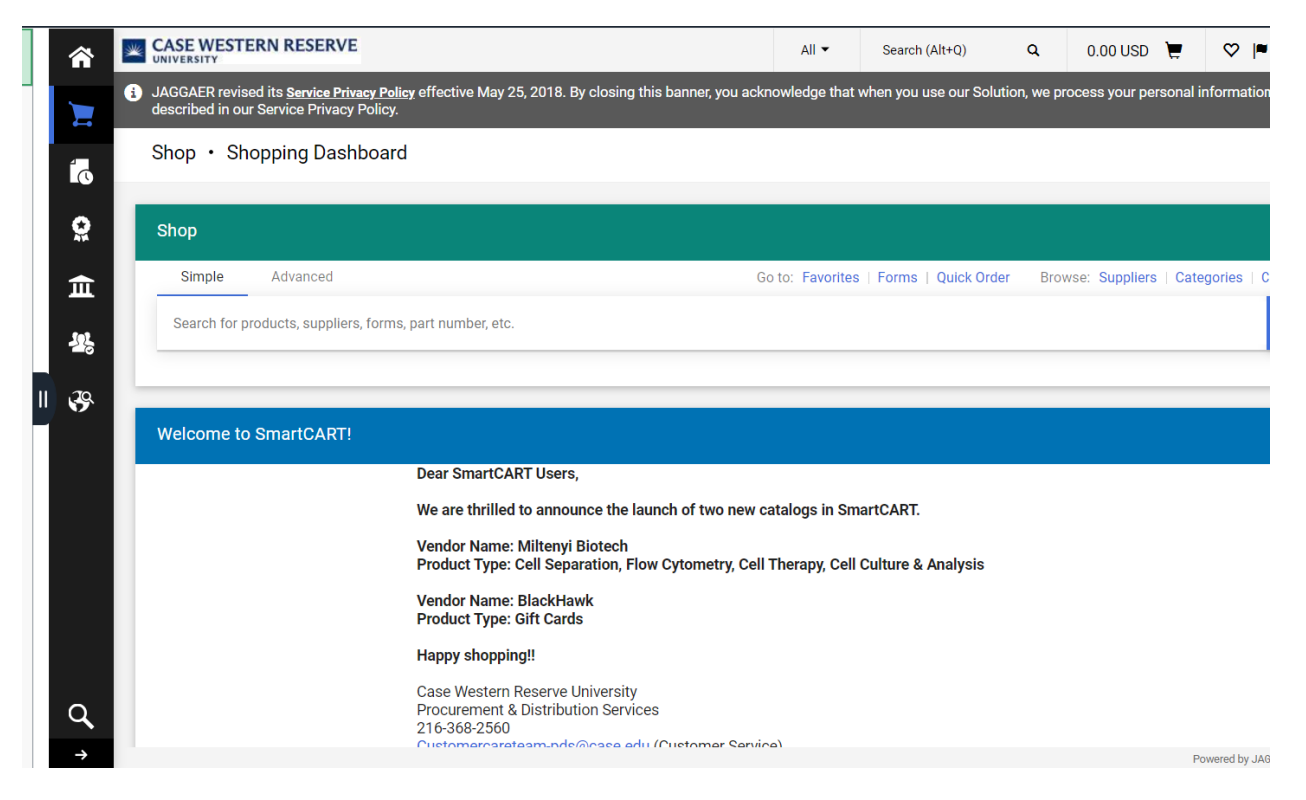

8. Once you have found and clicked on "**BlackHawk Network Inc**", your screen will appear as it does below. Note the session timer - you will have 30 minutes to complete the transaction.

| PunchOut               | Your JAGGAER Session will expire in:<br>29:42 Reset Session | Cancel Pu |
|------------------------|-------------------------------------------------------------|-----------|
|                        | Antoisont anna Mar annyatina a thanna ann an                |           |
|                        | Select Open or Closed Loop                                  |           |
|                        |                                                             |           |
|                        |                                                             |           |
|                        |                                                             |           |
| Are you purchasing:    |                                                             |           |
| Select Purchasing Type | ~                                                           |           |
| Submit                 |                                                             |           |

- 9. On this page, specify in the purchase details whether it is closed or open looped:
  - a. **Closed:** can only be used only at specified stores.
  - b. **Open:** can be used for any type of transaction from any store.
- 10. You will then be prompted to answer whether it is a physical or virtual gift card. (Keep in mind that there are generally additional fees for physical cards as well as shipping and handling expenses. See the end of the document for notes about virtual gift cards.)

| Plastic or Digital?: |   |  |
|----------------------|---|--|
| Select Card Type     | * |  |
|                      |   |  |

11. After selecting you will then be brought to their Network Catalog.

| Welcome Samuel, You are logged in as sxk1930€<br>Closed / Plastic / Bulk / Physical Closed Loop (Bu | ②case.edu<br>lik) [95037886] [Reset Choices]                                                                                          |
|----------------------------------------------------------------------------------------------------|----------------------------------------------------------------------------------------------------|
| SEARCH OUR CATALOG                                                                                  | Q                                                                                                    |
| Physical                                                                                            | Contact Us                                                                                                    |
|                                                                                                    |                                                                                                    |
|                                                                                                    | 28                                                                                                    |
|                                                                                                    |                                                                                                    |
|                                                                                                    |                                                                                                    |
|                                                                                                    | Welcome Samuel, You are logged in as sxk1930c<br>Closed / Plastic / Bulk / Physical Closed Loop (Bu<br>SEARCH OUR CATALOG<br>Physical |

12. Search the catalog and select the option you are looking for.

a. **Example**: A transaction for 2 \$50 Amazon gift cards and 2 \$20 Amazon gift cards would be a closed loop transaction, and your cart would look like the one below:

| opping Cart                                   |          |       |                   |                                                                                                  |
|-----------------------------------------------|----------|-------|-------------------|--------------------------------------------------------------------------------------------------|
| Product                                       | Quantity | Price | Total             |                                                                                                  |
| Amazon Gift Card \$20<br>Part #: Amazoncom-20 | 2        | 19.80 | 39.60             | X Remove                                                                                         |
| Amazon Gift Card \$50<br>Part #: Amazoncom-50 | 2        | 49.50 | 99.00             | X Remove                                                                                         |
| Update Cart                                   |          |       | Subtotal          | 138.60                                                                                           |
|                                               |          |       | Shipping Method   | UPS Ground \$20.00<br>Shipping charges may<br>vary depending on the<br>quantity of cards ordered |
|                                               |          |       | Total             | \$158.60                                                                                         |
|                                               |          |       | Continue Shopping | Proceed to Checkout                                                                              |

## 13. You will be prompted to review your order in their network catalog—click "checkout" once reviewed.

| Checkout Instructions<br>ress the checkout button below to send your sho | opping cart to the portal. |       |          | Subtotal: 138.60<br>Estimated Shipping Amount: 20.00<br>Shipping charges may vary depending on the<br>quantity of cards ordered |
|--------------------------------------------------------------------------|----------------------------|-------|----------|----------------------------------------------------------------------------------------------------|
|                                                                          | Qty.                       | Price | Subtotal | Shipping Method: UPS_GROUND<br>Total: 158.60                                                                                    |
| Amazon Gift Card \$20<br>Part #: Amazoncom-20                            | 2                          | 19.80 | 39.60    | Complete your order by clicking on the "Checkout" button below.                                                                 |
| Amazon Gift Card \$50<br>Part #: Amazoncom-50                            | 2                          | 49.50 | 99.00    | CHECKOUT                                                                                                    |

14. You will then be asked to review your order again in the "**SmartCart**" system - proceed to checkout once validated or assign to a cart approver if that is your department's protocol.

| equisition • 186391967                        |                            |            | ۲                     | <del>0</del>   | ?       | Assign Cart To Approver                         | Place Order                           |
|-----------------------------------------------|----------------------------|------------|-----------------------|----------------|---------|-------------------------------------------------|---------------------------------------|
| Summary Taxes/S&H Commer                      | ts Attachments             | History    |                       |                |         |                                                 |                                       |
| General 💉                                     |                            |            |                       |                | >       | Draf                                            | 't →                                  |
|                                               |                            |            |                       |                |         | Total (158.60 USD)                              | ~                                     |
| 3 Lines                                       |                            |            |                       |                | ••• 🗌 🕶 | Shipping, Handling, ar<br>are calculated and ch | nd Tax charges<br>arged by each       |
| Blackhawk Network Inc · 5 Items · 158         | 8.60 USD                   |            |                       |                |         | supplier. The values s<br>estimation purposes,  | hown here are for<br>budget checking, |
| SUPPLIER DETAILS                              |                            |            |                       |                |         | Subtotal                                        | 158 60                                |
| Item                                          | Catalog No. Size/Packaging | Unit Price | Quantity              | Ext. Price     |         | Tax1                                            | 0.00                                  |
|                                               | Amazanaam = .              |            |                       |                | _       | Tax2                                            | 0.00                                  |
| Amazon Gift Card \$20                         | -20                        | 19.80      | Qty: 2 EA             | 39.60          |         | Shipping                                        | 0.00                                  |
|                                               |                            |            |                       |                | *       | Handling                                        | 0.00                                  |
| Supplier 13827159<br>Part<br>Auxilliary<br>ID | Contract: no value         |            | Commodit 00<br>y Code | 0206 / Gift Ca | ards    |                                                 | 158.60                                |

15. Next you will have to click into the accounting lines of each item (the collapsible arrow to the left) within the cart and add the "Speedtype" that will be charged for the transaction.

|                               | <ul> <li>Accounting Lines</li> </ul> |                              |                    |                 |         |           |         |        |                         |       |         |
|-------------------------------|--------------------------------------|------------------------------|--------------------|-----------------|---------|-----------|---------|--------|-------------------------|-------|---------|
|                               | *Distribute I                        | By Amt V Spee                | edChart Q          |                 |         |           |         |        |                         |       |         |
|                               | Accounting Lines                     |                              |                    |                 |         |           |         | Persor | alize   Find   View All | 2     | First 🔞 |
|                               | Chartfields1 Ch                      | artfields2 Details 2 Asset I | Information 💷      |                 |         |           |         |        |                         |       |         |
|                               | Line Percent                         | Amount Spe                   | eed Type Account   | Event           | Fund    | Dept      | Project |        |                         | Class |         |
|                               | 1 100.00                             | 39.60                        | Q 533770           | ۹ ۵             | 2       |           |         |        |                         |       | Open    |
| 📙 🗆 2 🍈 Amazon Gift Card \$50 |                                      | Blackhawk Network, Inc.      | 2.0000             | Each            | 49.5000 | 99.00     | P-      |        | Û                       |       |         |
| 🕨 🗆 3 🚳 UPS_GROUND            |                                      | Blackhawk Network, Inc.      | 1.0000             | Each            | 20.0000 | 20.00     |         | 🖓 Add  | Û                       |       |         |
| Select All / Deselect All     | Select lines to:                     | Add to Favorites             | Add to Template(s) | Delete Selected | ta Ma   | ss Change |         |        |                         |       |         |

- 16. You will then be asked to review it once more, but as one will see it is now in the standard requisition system. Validate once again and move forward.
  - a. You will need to click "Check Budget" first

## b. Then click "Save & Submit"

| pand lines to review shipping and account      | ting details     |                         |                    | Add More Ite    | ms           |             |         |          |        |
|------------------------------------------------|------------------|-------------------------|--------------------|-----------------|--------------|-------------|---------|----------|--------|
| Requisition Lines 🕜                            |                  |                         |                    |                 |              |             |         |          |        |
| Line Description                               | Item ID          | Vendor                  | Quantity           | UOM             | Price        | Total       | Details | Comments | Delete |
| 🕨 🗆 1  🍈 Amazon Gift Card \$20                 |                  | Blackhawk Network, Inc. | 2.0000             | Each            | 19.8000      | 39.60       |         | 🖓 Add    | Î      |
| 🕨 🗆 2 🇃 Amazon Gift Card \$50                  |                  | Blackhawk Network, Inc. | 2.0000             | Each            | 49.5000      | 99.00       |         | 🖓 Add    | Î      |
| F 🗆 3 🍈 UPS_GROUND                             |                  | Blackhawk Network, Inc. | 1.0000             | Each            | 20.0000      | 20.00       |         | 🖓 Add    | Î      |
| Select All / Deselect All                      | Select lines to: | Add to Favorites        | Add to Template(s) | Delete Selected | t<br>€N      | lass Change |         |          |        |
|                                                |                  |                         |                    |                 | Total Amount | 158.60 USD  |         |          |        |
|                                                |                  |                         |                    |                 |              |             |         |          |        |
| Enter requisition comments                     |                  |                         |                    |                 |              |             |         |          |        |
|                                                |                  |                         |                    |                 |              |             | 2       |          |        |
|                                                |                  |                         |                    |                 |              |             | 1.      |          |        |
| □ Send to Supplier □ Sh                        | ow at Receipt    | Shown at Voucher        |                    |                 |              |             |         |          |        |
| proval Justification                           |                  |                         |                    |                 |              |             |         |          |        |
| Enter approval justification for this requisit | tion             |                         |                    |                 |              |             |         |          |        |
|                                                |                  |                         |                    |                 |              |             | 2       |          |        |
|                                                |                  |                         |                    |                 |              |             |         |          |        |
|                                                |                  |                         |                    |                 |              |             | le      |          |        |
|                                                |                  |                         |                    |                 |              |             |         |          |        |
| Check Budget                                   |                  |                         |                    |                 |              |             |         |          |        |

After it has been submitted it will be sent to the appropriate approvers in the workflow.

**Attention:** If you purchased virtual gift cards, you will be sent a link to set up an account with BlackHawk's "Hawk Marketplace". If you are not sent a link, contact CWRU's liaison John Gross (John.Gross@bhn.com).

| Hawk <b>Marketplace</b>                                                                                                    |
|----------------------------------------------------------------------------------------------------|
| USER INVITE                                                                                                    |
|                                                                                                    |
| Hello 1490Samuel,                                                                                                    |
| You're now ready to set up an account on Hawk Marketplace. Use the button below to<br>complete your account setup. Note: This link will only be valid for the next 24 hours. |
| COMPLETE ACCOUNT SETUP                                                                                                    |
| Thank you,<br>Your partners at Hawk Marketplace                                                                                                    |
| This email was automatically generated. Please do not reply.                                                                                                    |
|                                                                                                    |